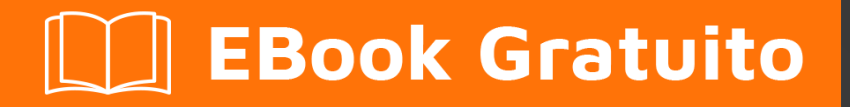

# APPRENDIMENTO ckeditor

Free unaffiliated eBook created from **Stack Overflow contributors.** 

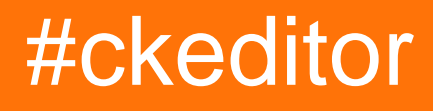

# Sommario

| Di                                    | 1  |
|---------------------------------------|----|
| Capitolo 1: Iniziare con il ckeditor  | 2  |
| Osservazioni                          | 2  |
| Versioni                              | 2  |
| Examples                              | 3  |
| Iniziare                              | .3 |
| Spiegazione del codice                | 4  |
| CKEditor - Esempio di editor in linea | 4  |
| Spiegazione del codice                | 5  |
| Ottieni il contenuto HTML di CKEditor | 5  |
| Spiegazione del codice                | 6  |
| Titoli di coda                        | 8  |

# Di

You can share this PDF with anyone you feel could benefit from it, downloaded the latest version from: ckeditor

It is an unofficial and free ckeditor ebook created for educational purposes. All the content is extracted from Stack Overflow Documentation, which is written by many hardworking individuals at Stack Overflow. It is neither affiliated with Stack Overflow nor official ckeditor.

The content is released under Creative Commons BY-SA, and the list of contributors to each chapter are provided in the credits section at the end of this book. Images may be copyright of their respective owners unless otherwise specified. All trademarks and registered trademarks are the property of their respective company owners.

Use the content presented in this book at your own risk; it is not guaranteed to be correct nor accurate, please send your feedback and corrections to info@zzzprojects.com

# Capitolo 1: Iniziare con il ckeditor

## Osservazioni

CKEditor è un editor WYSIWYG basato su JavaScript creato per l'uso all'interno di pagine Web. È open source e basato su plugin rendendolo sia personalizzabile che estensibile.

Il sito Web CKEditor è disponibile in http://www.ckeditor.com e il codice sorgente della libreria è disponibile su github .

La documentazione ufficiale di CKEditor è disponibile su http://docs.cksource.com/Main\_Page

# Versioni

| Versione | Gli appunti                                                                       | Data di<br>rilascio |
|----------|-----------------------------------------------------------------------------------|---------------------|
| 4.2      | Adattatore JQuery, icone HiDPI, supporto per Internet Explorer 7<br>e Firefox 3.6 | 2013/07/25          |
| 4.2.1    |                                                                                   | 2013/09/10          |
| 4.2.2    |                                                                                   | 2013/10/14          |
| 4.2.3    |                                                                                   | 2013/11/14          |
| 4.3      | Widget System, supporto per Internet Explorer 11                                  | 2014/11/14          |
| 4.3.1    |                                                                                   | 2013/12/10          |
| 4.3.2    |                                                                                   | 2014/01/21          |
| 4.3.3    |                                                                                   | 2014/02/25          |
| 4.3.4    |                                                                                   | 2014/03/25          |
| 4.3.5    |                                                                                   | 2014/04/24          |
| 4.4      | Plug-in Snippet di codice, plug-in Enhanced Image, Advanced Content Filter        | 2014/04/24          |
| 4.4.1    |                                                                                   | 2014/05/20          |
| 4.4.2    |                                                                                   | 2014/06/24          |
| 4.4.3    |                                                                                   | 2014/07/15          |
| 4.4.4    |                                                                                   | 2014/08/20          |

https://riptutorial.com/it/home

| Versione | Gli appunti                                                                                        | Data di<br>rilascio |
|----------|----------------------------------------------------------------------------------------------------|---------------------|
| 4.4.5    |                                                                                                    | 2014/09/25          |
| 4.4.6    |                                                                                                    | 2014/11/25          |
| 4.4.7    |                                                                                                    | 2015/01/27          |
| 4.4.8    |                                                                                                    | 2015/07/02          |
| 4.5      | supporto per drag & drop dei file, integrazione con gli appunti nativi, nuove API di basso livello | 2015/07/02          |
| 4.5.2    |                                                                                                    | 2015/08/04          |
| 4.5.3    |                                                                                                    | 2015/08/19          |
| 4.5.4    |                                                                                                    | 2015/10/06          |
| 4.5.5    |                                                                                                    | 2015/11/12          |
| 4.5.6    |                                                                                                    | 2015/12/09          |
| 4.5.7    |                                                                                                    | 2016/02/04          |
| 4.5.8    |                                                                                                    | 2016/03/31          |
| 4.5.9    |                                                                                                    | 2016/05/13          |
| 4.5.10   |                                                                                                    | 2016/07/13          |
| 4.5.11   |                                                                                                    | 2016/09/08          |
| 4.6      | nuovo skin predefinito, Incolla da Word riscritto, nuovi plugin:<br>Upload File, Balloon Panel     | 2016/11/15          |
| 4.6.1    |                                                                                                    | 2016/12/08          |

# Examples

#### Iniziare

Crea un file  ${\tt ckeditor.html}$  con il seguente contenuto:

```
<!DOCTYPE html>
<html>
<head>
<title>CKEditor Demo!</title>
</head>
```

<body>

```
<script src="//cdn.ckeditor.com/4.6.1/basic/ckeditor.js"></script>
<div id="editor1">
```

Lorem ipsum dolor sit amet, consectetur adipiscing elit. In est ipsum, elementum id ipsum vel, aliquam lobortis ligula. Nam vel purus eget nulla bibendum interdum at non orci. Nulla facilisi. Vivamus aliquet sapien risus. Mauris molestie efficitur pharetra. Aliquam erat volutpat. Fusce ac leo pretium, ornare libero et, tincidunt erat. Nunc tempus tortor eget ex ultricies, a cursus nibh fringilla.<br/>br />

Lorem ipsum dolor sit amet, consectetur adipiscing elit. In est ipsum, elementum id ipsum vel, aliquam lobortis ligula. Nam vel purus eget nulla bibendum interdum at non orci. Nulla facilisi. Vivamus aliquet sapien risus. Mauris molestie efficitur pharetra. Aliquam erat volutpat. Fusce ac leo pretium, ornare libero et, tincidunt erat. Nunc tempus tortor eget ex ultricies, a cursus nibh fringilla.<br/>br />

Lorem ipsum dolor sit amet, consectetur adipiscing elit. In est ipsum, elementum id ipsum vel, aliquam lobortis ligula. Nam vel purus eget nulla bibendum interdum at non orci. Nulla facilisi. Vivamus aliquet sapien risus. Mauris molestie efficitur pharetra. Aliquam erat volutpat. Fusce ac leo pretium, ornare libero et, tincidunt erat. Nunc tempus tortor eget ex ultricies, a cursus nibh fringilla.<br/>br /><br/>

```
<script>
   CKEDITOR.replace( 'editor1' );
   </script>
</body>
</html>
```

Live Demo su JSFiddle

### Spiegazione del codice

1. Carica la libreria CKEditor dal CDN di CKEditor:

```
<script
src="https://cdnjs.cloudflare.com/ajax/libs/ckeditor/4.6.1/ckeditor.js"></script></script
```

2. Crea un nuovo elemento DIV con tutto il contenuto che vogliamo all'interno dell'Editor

```
<div id="editor1">
ALL CONTENT HERE
</div>
```

3. Dì all'oggetto CKEDITOR di sostituire l'elemento con l'editor editor1 con un editor WYSIWYG (CKEditor).

```
<script>
CKEDITOR.replace( 'editor1' );
</script>
```

Per ulteriori informazioni, consultare la pagina di documentazione di CKEditor.

**CKEditor - Esempio di editor in linea** 

Crea un file ckeditor-inline.html con il seguente contenuto:

```
<!DOCTYPE html>
<html>
<head>
         <title>CKEditor Inline Demo!</title>
</head>
<body>
         <script src="//cdn.ckeditor.com/4.6.1/basic/ckeditor.js"></script></script></sc
         <div id="editor1" contenteditable="true">
         Lorem ipsum dolor sit amet, consectetur adipiscing elit. In est ipsum, elementum id ipsum
vel, aliquam lobortis ligula. Nam vel purus eget nulla bibendum interdum at non orci. Nulla
facilisi. Vivamus aliquet sapien risus. Mauris molestie efficitur pharetra. Aliquam erat
volutpat. Fusce ac leo pretium, ornare libero et, tincidunt erat. Nunc tempus tortor eget ex
ultricies, a cursus nibh fringilla.<br /><br />
         Lorem ipsum dolor sit amet, consectetur adipiscing elit. In est ipsum, elementum id ipsum
vel, aliquam lobortis ligula. Nam vel purus eget nulla bibendum interdum at non orci. Nulla
facilisi. Vivamus aliquet sapien risus. Mauris molestie efficitur pharetra. Aliquam erat
volutpat. Fusce ac leo pretium, ornare libero et, tincidunt erat. Nunc tempus tortor eget ex
ultricies, a cursus nibh fringilla.<br /><br />
         Lorem ipsum dolor sit amet, consectetur adipiscing elit. In est ipsum, elementum id ipsum
vel, aliquam lobortis ligula. Nam vel purus eget nulla bibendum interdum at non orci. Nulla
facilisi. Vivamus aliquet sapien risus. Mauris molestie efficitur pharetra. Aliquam erat
volutpat. Fusce ac leo pretium, ornare libero et, tincidunt erat. Nunc tempus tortor eget ex
ultricies, a cursus nibh fringilla.<br /><br />
         </div>
</body>
```

```
</html>
```

Live Demo su JSFiddle

## Spiegazione del codice

1. Carica la libreria CKEditor dal CDN di CKEditor:

```
<script
src="https://cdnjs.cloudflare.com/ajax/libs/ckeditor/4.6.1/ckeditor.js"></script>
```

2. Crea un nuovo elemento DIV con tutto il contenuto che vogliamo all'interno dell'Editor

```
<div id="editor1" contenteditable="true">
ALL CONTENT HERE
</div>
```

La cosa importante da notare qui è contenteditable="true" all'interno dell'elemento DIV. CKEditor sostituirà automaticamente ogni elemento che ha un attributo contenteditable con un editor in **linea**.

Per ulteriori informazioni, consultare la documentazione .

#### Ottieni il contenuto HTML di CKEditor

Crea un file ckeditor-content.html con il seguente contenuto:

```
<!DOCTYPE html>
```

```
<html>
<head>
        <title>CKEditor Get Content Demo!</title>
</head>
<body>
         <script src="//cdn.ckeditor.com/4.6.1/basic/ckeditor.js"></script></script></sc
         <div id="editor1" contenteditable="true">
        Lorem ipsum dolor sit amet, consectetur adipiscing elit. In est ipsum, elementum id ipsum
vel, aliquam lobortis ligula. Nam vel purus eget nulla bibendum interdum at non orci. Nulla
facilisi. Vivamus aliquet sapien risus. Mauris molestie efficitur pharetra. Aliquam erat
volutpat. Fusce ac leo pretium, ornare libero et, tincidunt erat. Nunc tempus tortor eget ex
ultricies, a cursus nibh fringilla.<br /><br />
        Lorem ipsum dolor sit amet, consectetur adipiscing elit. In est ipsum, elementum id ipsum
vel, aliquam lobortis ligula. Nam vel purus eget nulla bibendum interdum at non orci. Nulla
facilisi. Vivamus aliquet sapien risus. Mauris molestie efficitur pharetra. Aliquam erat
volutpat. Fusce ac leo pretium, ornare libero et, tincidunt erat. Nunc tempus tortor eget ex
ultricies, a cursus nibh fringilla.<br /><br />
        Lorem ipsum dolor sit amet, consectetur adipiscing elit. In est ipsum, elementum id ipsum
vel, aliquam lobortis ligula. Nam vel purus eget nulla bibendum interdum at non orci. Nulla
facilisi. Vivamus aliquet sapien risus. Mauris molestie efficitur pharetra. Aliquam erat
volutpat. Fusce ac leo pretium, ornare libero et, tincidunt erat. Nunc tempus tortor eget ex
ultricies, a cursus nibh fringilla.<br /><br />
         </div>
        <button id="btn1">Click to get the content</button>
        <script>
                 document.getElementById('btn1').addEventListener('click', function() {
                          content = CKEDITOR.instances.editor1.getData()
                          console.log(content);
                 }, false);
        </script>
</body>
</html>
```

#### Live Demo su JSFiddle

### Spiegazione del codice

1. Carica la libreria CKEditor dal CDN di CKEditor:

```
<script
src="https://cdnjs.cloudflare.com/ajax/libs/ckeditor/4.6.1/ckeditor.js"></script></script
```

2. Crea un nuovo elemento DIV con tutto il contenuto che vogliamo all'interno dell'Editor

```
<div id="editor1" contenteditable="true">
ALL CONTENT HERE
</div>
```

3. Aggiungi un click listener al pulsante che abbiamo e, una volta cliccato, ottieni il contenuto HTML del ckeditor.

```
<script>
    document.getElementById('btn1').addEventListener('click', function() {
        content = CKEDITOR.instances.editor1.getData()
        console.log(content);
```

```
}, false);
</script>
```

- 1. Il nome dell'editor editori in CKEDITOR.instances.editori è il valore dell'attributo id dell'elemento che abbiamo usato ( <div id="editori" ... > )
- 2. Nota l'uso di console.log : il contenuto HTML dell'editor sarà disponibile nella console (puoi aprire la console facendo clic sul tasto F12 )

Per ulteriori informazioni, consultare la pagina Documentazione in linea.

Leggi Iniziare con il ckeditor online: https://riptutorial.com/it/ckeditor/topic/5716/iniziare-con-ilckeditor

# Titoli di coda

| S.<br>No | Capitoli                    | Contributors     |
|----------|-----------------------------|------------------|
| 1        | Iniziare con il<br>ckeditor | Community, Dekel |